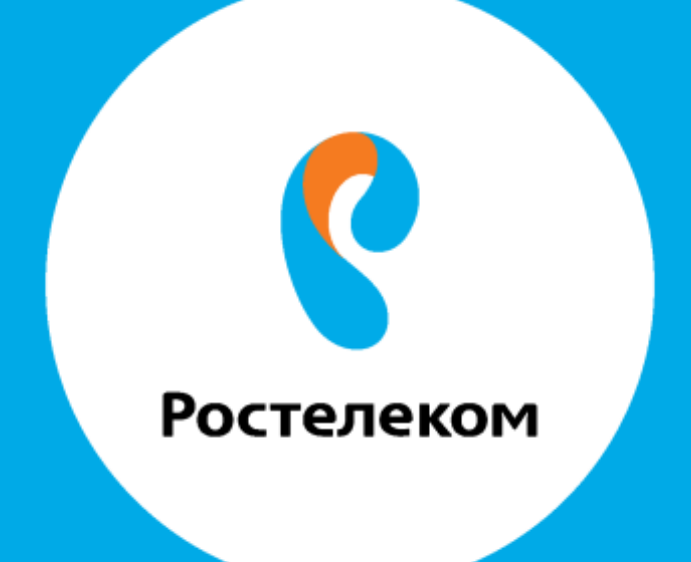

## ИНСТРУКЦИЯ ПО ВОССТАНОВЛЕНИЮ РЕЗЕРВНЫХ НАСТРОЕК ОБОРУДОВАНИЯ **ТР-LINK ТD854W**

## Введите в строке браузера адрес 192.168.0.1.

## Меняем пароль на: admin22

| 13 TDES4W        | ×                                                                                                    |                                                                                                    | - 222 |
|------------------|----------------------------------------------------------------------------------------------------|----------------------------------------------------------------------------------------------------|-------|
| C O O            | 192.168.0.1 /hole_waterd_index.htm                                                                                                    |                                                                                                    |       |
| Авизбилеты 🗋 Яна | skc 💭 IP-TV Player 🦿 192,168,7.1 🔮 D-1                                                                                                    | Link Bwynstropal 🗱 Dr.Web Curelti — Call 🙀 Интерактивное TB Fi 📋 DSL Bouter                                                                                                    |       |
|                  | СРостелеком                                                                                                    |                                                                                                    |       |
|                  | Этот маршрупизатор идентьно г<br>Д                                                                                                    | подводит для домашних сетей и малото офиса. Встроенный мастер быстрой настройки поможет Вим подотовить маршрутизатор<br>рив подележения к сети Розтапеком. Пожалуйста, спедуйте указаниям мастера быстрой настройки. |       |
|                  | Пыбор часового пояса                                                                                                    | (GMT+03:00) Москва, Санил-Петербур; Никимй Новгород. •                                                                                                    |       |
|                  | Для Вашей беоопасности, пожаг                                                                                                    | пуйста измените пароль роутера, установленный по умолчанию. Введите новый пароль и подтверждение з поли ниже и нажжиле<br>хнолку «СК» для продоткания.                                                               |       |
|                  | Новый пароль.                                                                                                    | admn22                                                                                                    |       |
|                  | Contract of the second second s | admin2d                                                                                                    |       |
|                  | ( MATHODSCHORER                                                                                                    |                                                                                                    |       |

## Выбираем «Настроить устройство вручную».

| CPoc                                                           | телеком                                                                                                    |                  |
|----------------------------------------------------------------|----------------------------------------------------------------------------------------------------|------------------|
| Bu wowrte                                                      | настроить маршрутизатор самостоительно или при помощи астроенного мастера быстрой настройки. Подртичните кабать ADSL кл<br>Товони | е посазано ноче. |
|                                                                |                                                                                                    |                  |
|                                                                |                                                                                                    |                  |
| ЗВЕДИТЕ: ИМЯ П ← ○ ○ ○ 192.168.0.1/один. ○ Анкенс Ø IP-TV Пар. |                                                                                                    |                  |
|                                                                |                                                                                                    |                  |
|                                                                | Авторизация                                                                                                    |                  |
|                                                                | Minin notisoceanets: Solin.<br>Rapons admin22<br>Baline Clipocens                                                                 |                  |
|                                                                |                                                                                                    |                  |

Шаг 1 в верхней части нажимаем вкладку «Обслуживание». Шаг 2 нажимаем вкладки «Обновление» → «Сохранение/Восстановление». Шаг 3 нажимаем кнопку «Выберите файл»

| € C 0 0 192.168.0.1/index              | .bm                           |                        |                                       |                                                                     |                                           |                              |                                                                                                    | e, |
|----------------------------------------|-------------------------------|------------------------|---------------------------------------|---------------------------------------------------------------------|-------------------------------------------|------------------------------|----------------------------------------------------------------------------------------------------|----|
| 🗋 Aanabinnerus 📋 Ringarec 💋 IP-TV Play | er 🦿 192.16                   | L1.1 🧣 D-Link Swytstop | net 🖬 De.We                           | ib Curetti Ce i 🛛 🖸 k                                               | forepactomice TB P                        | 🗋 DSL Router                 |                                                                                                    |    |
|                                        | 0                             |                        |                                       |                                                                     |                                           |                              | Выберите языя: Русский +                                                                                                    |    |
|                                        | Poct                          | гелеком                |                                       |                                                                     |                                           |                              | 1                                                                                                    |    |
|                                        | Статус                        | Мастер Настрейки       | Cen.                                  | Деполнительно                                                       | Сервисы                                   | Межсетевой Экран             | Company of the local division of the local division of the local d |    |
|                                        | • Паропь                      |                        | Сохранов<br>Когда устрайство и        | на Восстановлени<br>отко настроено, кы мак<br>с риме сокраненисто б | не настроек<br>эта соденить настр<br>кйта | ойона анде фойла. Тыкке, нас | tacilies entry? facts andy entries a                                                                                                    |    |
| 2                                      | Ofination 10     Ofination 10 |                        | Сохранить настройка в файл: Сохранить |                                                                     |                                           |                              |                                                                                                    |    |
|                                        | + Coxpanses                   | P                      | Загруппь                              | настройня на файла:                                                 | Сыберите файл                             | айтне выбран 🗌 Загрузи       | m                                                                                                    |    |

Выберите необходимый файл и нажмите кнопку «Открыть».

| 🧿 Открытие               |                    |     |                 |            | ×      |
|--------------------------|--------------------|-----|-----------------|------------|--------|
| ← → × ↑ 📙 « Рабочиі      | йстол» 1           | ~ Ū | Поиск: 1        |            | Q      |
| Упорядочить 🔻 Создать па | апку               |     |                 |            | ?      |
| 📙 Для модема \land Иг    | ^<br>//            | Д   | ата изменения   | Тип        |        |
| 🕿 OneDrive               | 1C44190117F8.cfg   | 03  | 3.02.2017 14:45 | Файл "CFG" |        |
| 💻 Этот компьютер         |                    |     |                 |            |        |
| 📑 Видео                  |                    |     |                 |            |        |
| 🔮 Документы              |                    |     |                 |            |        |
| 🕂 Загрузки               |                    |     |                 |            |        |
| 📰 Изображения            |                    |     |                 |            |        |
| 🎝 Музыка                 |                    |     |                 |            |        |
| 🛄 Рабочий стол           |                    |     |                 |            |        |
| 🏪 Локальный дис          |                    |     |                 |            |        |
| 🕳 Локальный дис          |                    |     |                 |            |        |
| × <                      |                    |     |                 |            | >      |
| Имя файла                | : 1C44190117F8.cfg | ~   | Все файлы       |            | $\sim$ |
|                          |                    |     | Открыть         | Отмена     | a:     |

После этого нажмите кнопку «Загрузить».

| 🗋 Азизбиляты 🗋 Яндекс 🥥 Ю-Т | V Player 🦿 192.168.1.1 🦿 D-Link Swyrama                                                                                                    | per 🚮 Dr.Web Cs                                     | uniti Cr 🚺 Man    | рактивное ТВ Р             | () DSL Router                                             |  |
|-----------------------------|----------------------------------------------------------------------------------------------------|-----------------------------------------------------|-------------------|----------------------------|-----------------------------------------------------------|--|
|                             | СРостелеком                                                                                                    |                                                     |                   |                            | Выберите лак Руссий •                                     |  |
|                             | Статус Мастер Настройки                                                                                                    | Con                                                 | Допознительно     | Сервисы                    | Межсетевой Экран                                          |  |
|                             | Contraction and the second second sec | Сохранение 1<br>Кода эсталёстка<br>эстройство на ра | Восстановление    | настроек<br>полнить настра | ika a anga dalam. Tanan, sacapakan sanya farta menyaman a |  |
|                             |                                                                                                    |                                                     |                   |                            |                                                           |  |
|                             | <ul> <li>Обноваетие П0</li> </ul>                                                                                                    | Созранить нас                                       | стройки в фийн: 🗍 | Coogramentu]               |                                                           |  |